# Làm Thế Nào Để Trở Thành THÀNH VIÊN VIÌN

# 10 Bước để bắt đầu

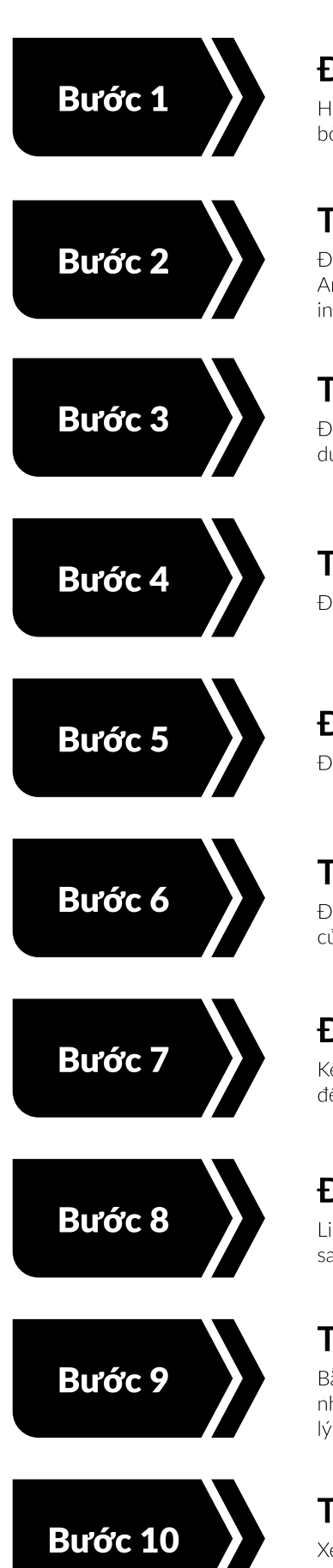

#### Đăng ký Tài khoản Vyvo

Hãy đăng ký tài khoản của bạn bằng liên kết mời được cung cấp bởi người giới thiệu bạn.

# Tải xuống & Cài đặt Ứng dụng

Để bắt đầu, hãy cài đặt các ứng dụng sau trên thiết bị iOS hoặc Android của bạn: Vyvo SocialFi, inPersona Pro (App Store), inPersona (Google Play) và Vyvo Smart.

#### Thiết lập Ứng dụng Vyvo SocialFi

Đăng nhập bởi cùng địa chỉ email và bắt đầu tìm hiểu cách sử dụng ứng dụng.

#### Thiết lập Ứng dụng inPersona Pro

Đăng nhập bằng cùng địa chỉ email và thiết lập ví của bạn.

#### Đặt mua sản phẩm tại Vyvo Shop

Đặt mua sản phẩm Vyvo của bạn tại <u>shop.vyvo.com</u>

# Thiết lập Ứng dụng Vyvo Smart

Đăng nhập bởi cùng địa chỉ email và thiết lập hồ sơ sức khỏe của bạn.

# Đồng bộ hóa Thiết bị Vyvo của Bạn

Kết nối thiết bị Vyvo qua ứng dụng Vyvo Smart để bắt đầu đồng bộ dữ liệu sức khỏe và hoạt động.

# Đúc Data NFT và Liên kết Thiết bị

Liên kết thiết bị đã kết nối với ứng dụng Vyvo Smart vào NFT, sau đó bắt đầu chuyển dữ liệu.

# Thiết Lập Tài Khoản Odee

Bằng cách đăng ký tài khoản này, bạn đảm bảo rằng tất cả thu nhập từ Chương trình Phần thưởng Vyvo SocialFi đều được quản lý và truy cập đầy đủ.

#### Tài Nguyên Học Tập

Xem các video được cung cấp để làm quen với cộng đồng và các sự kiện của chúng tôi.

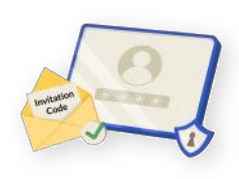

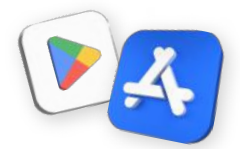

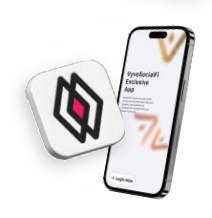

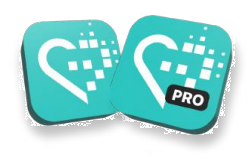

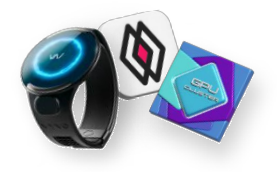

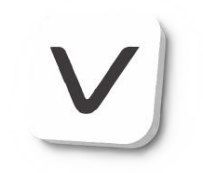

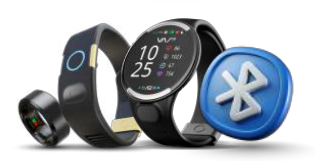

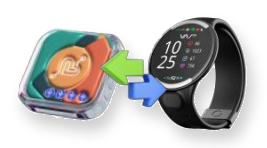

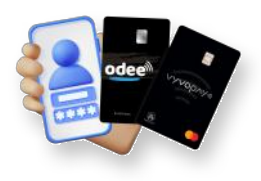

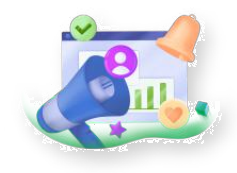

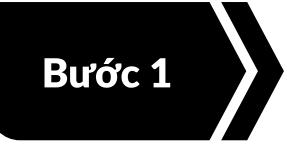

#### Đăng ký Tài khoản Vyvo

Hãy đăng ký tài khoản của bạn bằng liên kết mời được cung cấp bởi người giới thiệu bạn.

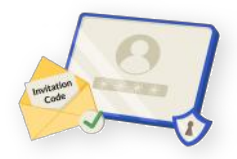

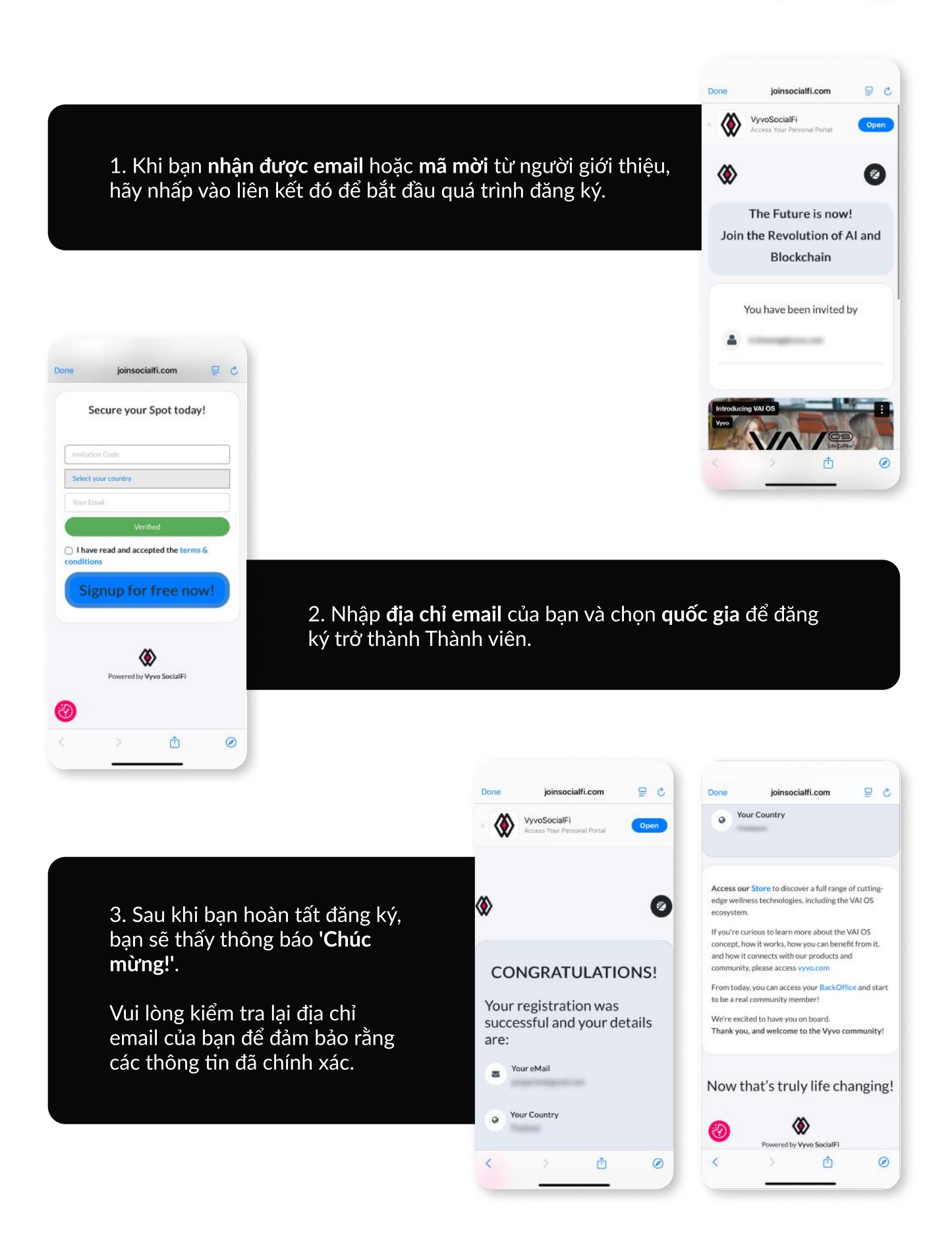

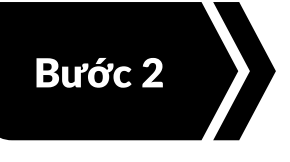

#### Tải xuống & Cài đặt Ứng dụng

Để bắt đầu, hãy cài đặt các ứng dụng sau trên thiết bị iOS hoặc Android của bạn: Vyvo SocialFi, inPersona Pro (App Store), inPersona (Google Play) và Vyvo Smart.

# **Ứng dụng Vyvo SocialFi** Truy cập cổng thông tin cá nhân của ban

Được thiết kế để phục vụ như một cổng thông tin dành cho người dùng. Truy cập dữ liệu cá nhân của bạn, theo dõi tiến trình và cùng chia sẻ những thành tựu đạt được trong cộng đồng sôi động của chúng tôi.

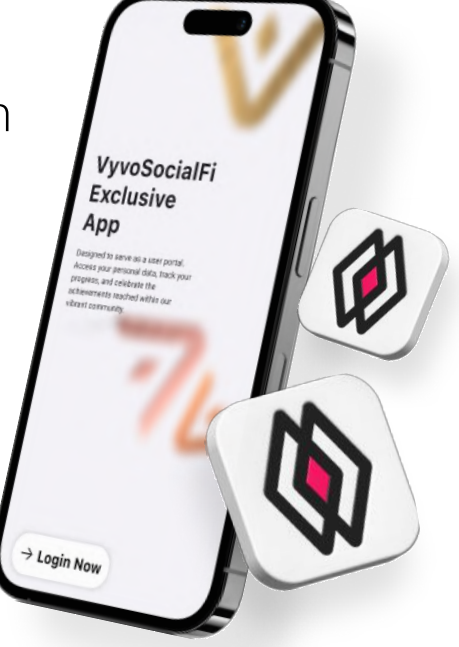

# **Ứng dụng Vyvo Smart** Sức khỏe và Thể chất

Ứng dụng chuyên biệt của chúng tôi là con đường thông minh giúp bạn cải thiện sức khỏe và thể trạng, được hỗ trợ bởi nền tảng trí tuệ nhân tạo (AI) giúp bạn dễ dàng truy cập và hiểu các dữ liệu sinh trắc học và chỉ số sức khỏe theo thời gian thực.

# Ứng dụng inPersona Pro

Kiếm phần thưởng theo từng nhịp tim

Một nền tảng metaverse khuyến khích lối sống và hành vi sức khỏe tích cực. Ứng dụng phi tập trung Web3 đầu tiên sử dụng "nhịp tim" của bạn để trao thưởng.

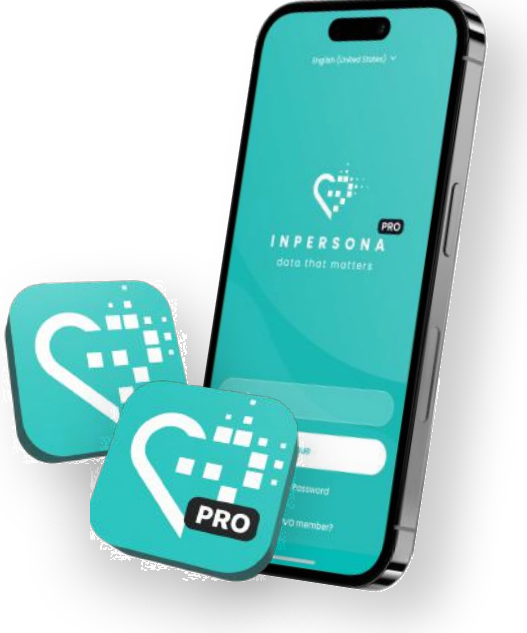

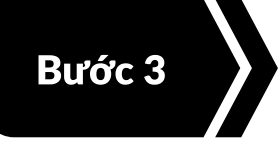

#### Thiết lập Ứng dụng Vyvo SocialFi

Đăng nhập bằng cùng địa chỉ email và bắt đầu tìm hiểu cách sử dụng ứng dụng.

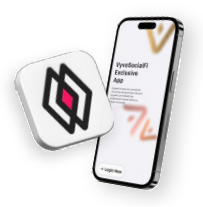

#### Đăng nhập vào Ứng dụng Vyvo SocialFi

- Mở ứng dụng > nhấp vào 'Đăng nhập ngay'
   > nhập cùng địa chỉ email vào ô được chỉ định, sau đó nhấp vào 'Đăng nhập ngay'.
- Một mã xác thực một lần (OTP) sẽ được gửi đến email của bạn.
- 3. Nhập mã để xác minh email của bạn và truy cập trang chủ.

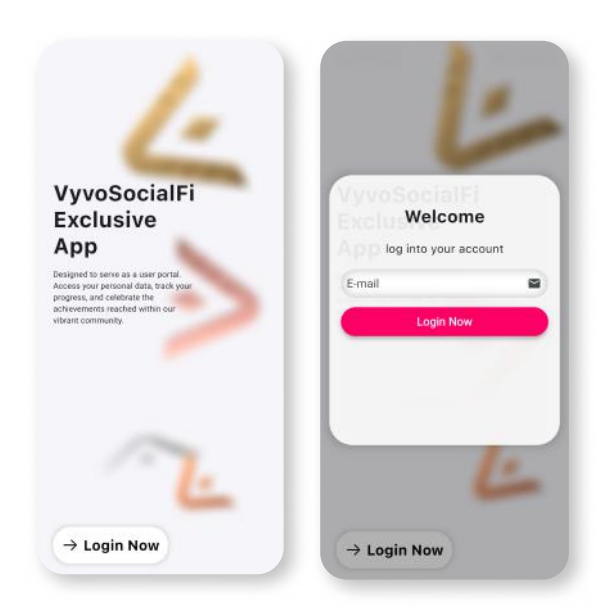

#### Các tính năng cơ bản của ứng dụng Vyvo SocialFi

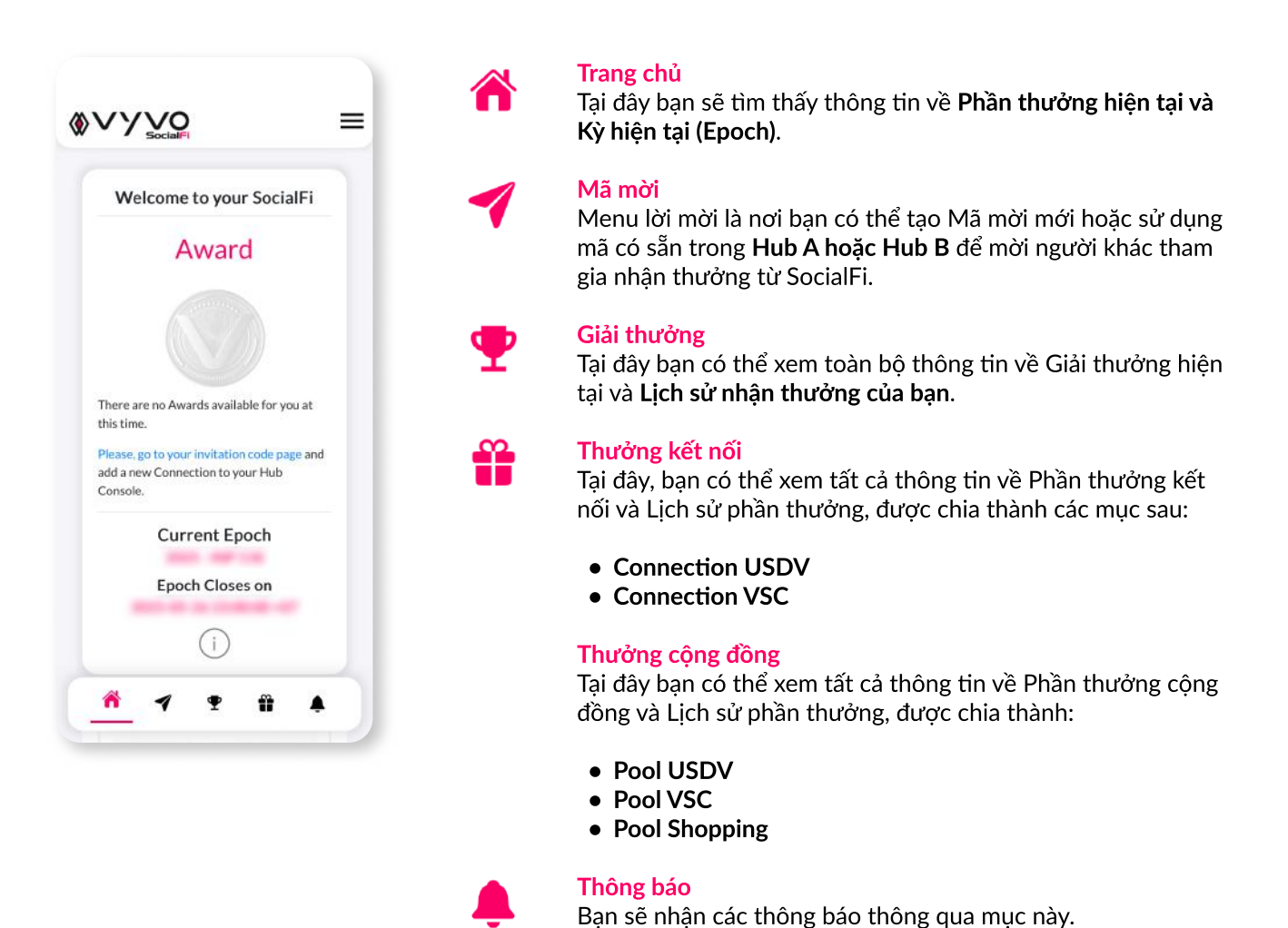

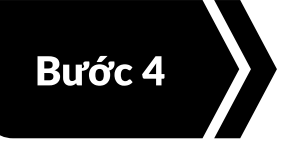

#### Thiết lập Ứng dụng inPersona Pro

Đăng nhập bởi cùng địa chỉ email và thiết lập ví của bạn.

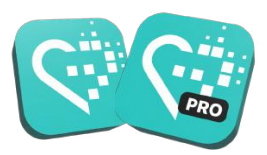

#### Đăng nhập vào inPersona Pro

- 1. Mở App > nhập **cùng địa chỉ email** vào ô văn bản được chỉ định > nhấp vào **"Continue"** để tiếp tục.
- Một Mã xác thực một lần (OTP) sẽ được gửi đến email của bạn.
- 3. Nhập mã để xác minh email của bạn.

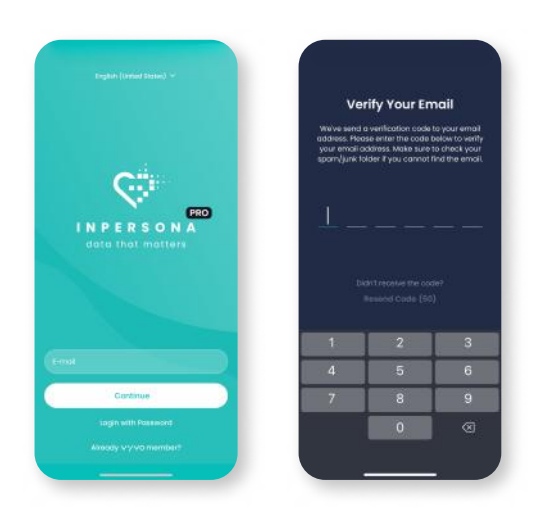

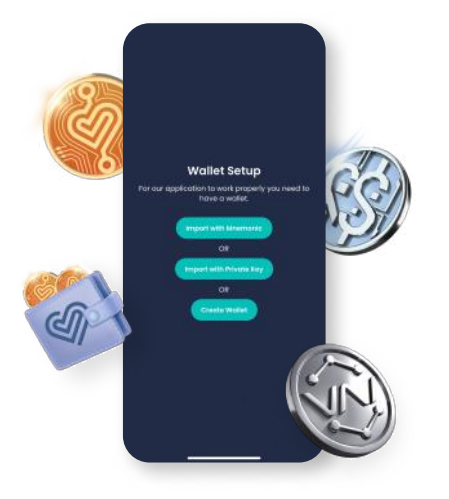

#### Thiết lập Ví inPersona của bạn

Bạn có thể chọn giữa việc nhập một ví đang hoạt động và tương thích bằng **"Mnemonic Phrase"** (Cụm từ Ghi nhớ) hoặc **"Private Key"** (Khóa Riêng tư), hoặc bạn cũng có thể tạo ví riêng **"create wallet"** của mình trong App.

#### Tạo ví của bạn trong ứng dụng

Nếu bạn chưa có ví tương thích đang hoạt động, hãy làm theo các bước sau:

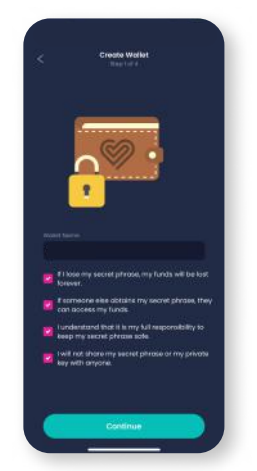

 Chọn tên ví và đọc tất cả thông tin được cung cấp, sau đó nhấp vào "Continue" để tiếp tục.

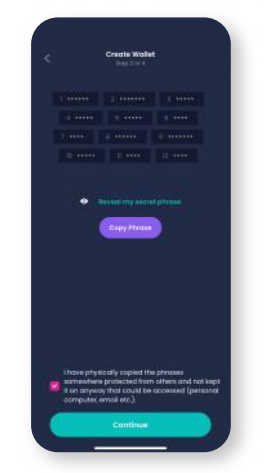

 Nhấp vào "Reveal my secret phrase" (Hiển thị cụm từ bảo mật), sau đó chọn "Copy Phrase" (Sao chép cụm từ), đánh dấu vào ô xác nhận và nhấp vào "Continue" (Tiếp tục).

 Khôi phục cụm từ ghi nhớ bằng cách chọn các từ theo đúng thứ tự. Nhấp vào "Continue" (Tiếp tục).

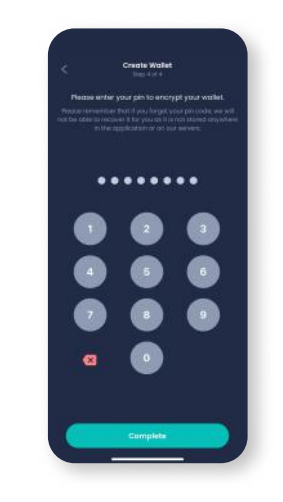

 Chọn và nhập mã PIN để mã hóa ví của bạn. Nhấp vào "Complete" (Hoàn tất) để kết thúc quá trình.

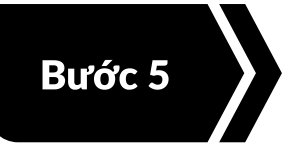

#### Đặt mua sản phẩm tại Vyvo Shop

Để mua sản phẩm Vyvo cho bạn tại **shop.vyvo.com** 

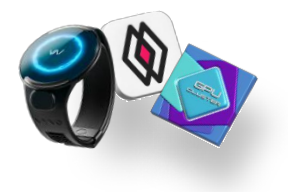

#### Đăng nhập vào Vyvo Shop

- Mở trang web shop.vyvo.com > nhấp vào 'Login' (Đăng nhập) > nhập cùng địa chỉ email vào ô văn bản được chỉ định > nhấp 'Continue' (Tiếp tục).
- Mã xác thực một lần (OTP) sẽ được gửi đến email của bạn.
- 3. Nhập mã để xác minh địa chỉ email của bạn.

| 20                 | shop.vyvo.com                                                   | Ф                | <b>R</b> 20            | shop.vyvo.cr           | m   | ¢. |
|--------------------|-----------------------------------------------------------------|------------------|------------------------|------------------------|-----|----|
| vyvo               | ) 🐇 ем 🌔                                                        | LOGIN            |                        |                        | 44  | DN |
| We                 | elcome to Vy<br>Shop                                            | vo               |                        |                        |     |    |
| Discove<br>service | er our exclusive produc<br>es designed to enhanc<br>experience. | ts and<br>e your | VY<br>Hello<br>sign ir | VO<br>n to your accour | nt. |    |
| ,                  |                                                                 | 2                | E-mal                  | Continue               |     |    |
| Discov             | VAI OS                                                          | itions           |                        |                        |     |    |
| +                  | → <u>+</u> □                                                    |                  | ÷                      | → ( <del>+</del> )     | 1   |    |

#### Vyvo Shop

Khám phá các sản phẩm và dịch vụ độc quyền của chúng tôi được thiết kế để nâng cao trải nghiệm của bạn.

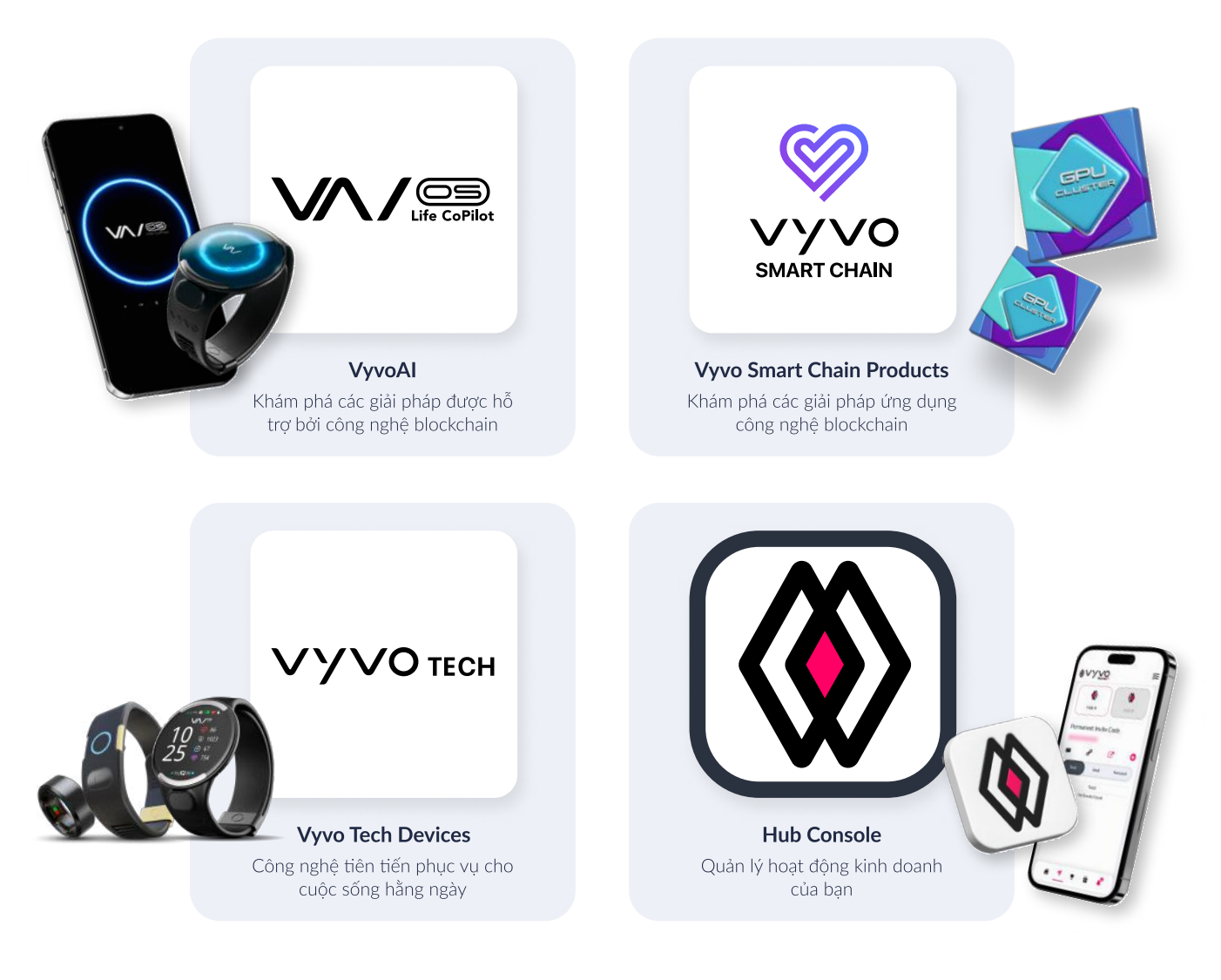

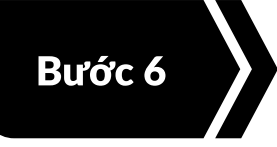

#### Thiết lập Ứng dụng Vyvo Smart

Đăng nhập bởi cùng địa chỉ email và thiết lập hồ sơ sức khỏe của bạn.

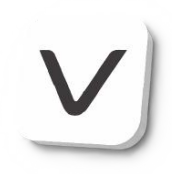

#### Đăng nhập vào ứng dụng Vyvo Smart

- Mở ứng dụng, nhập cùng địa chỉ email vào ô văn bản được chỉ định và nhấp vào 'Continue' (Tiếp tục).
- 2. Mã xác thực một lần (OTP) sẽ được gửi đến email của bạn.
- 3. Nhập mã để xác minh địa chỉ email của bạn.

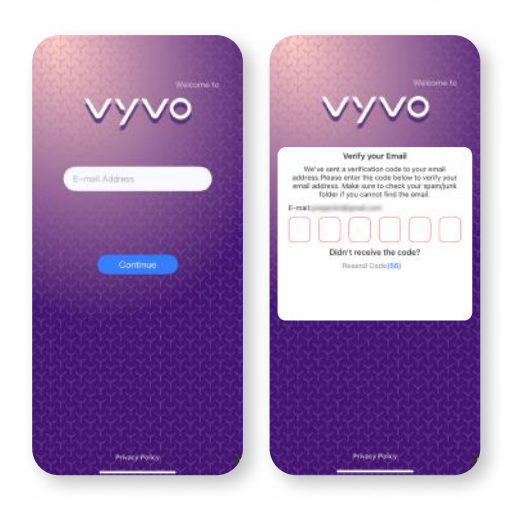

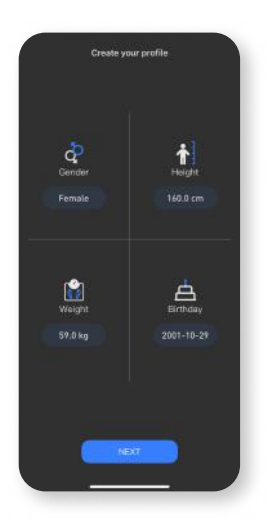

 Điền thông tin về giới tính, chiều cao, cân nặng, ngày sinh của bạn, sau đó nhấp vào 'Next' (Tiếp theo) để tiếp tục.

# Set goal

 Hoàn tất thiết lập mục tiêu của bạn, sau đó nhấp vào 'Save' (Lưu) để tiếp tục.

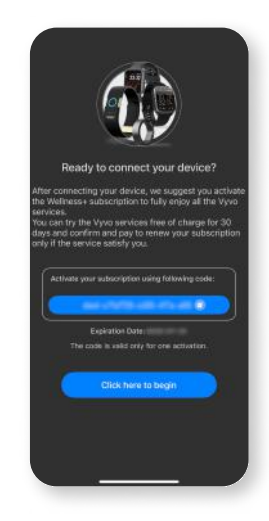

 Khi hồ sơ của bạn đã được tạo và bạn sẵn sàng kết nối thiết bị, hãy nhấn vào "Click here to begin" (Nhấn vào đây để bắt đầu) để tiếp tục.

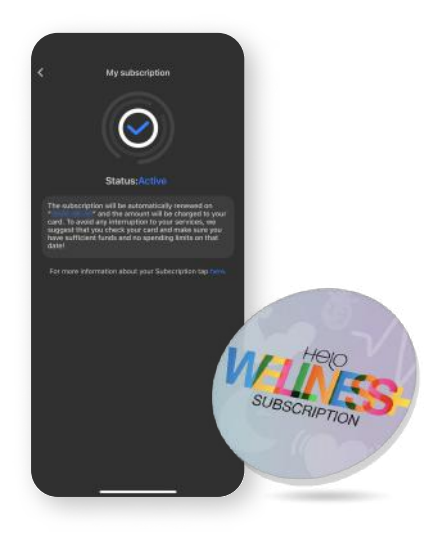

#### Gói đăng ký Helo Wellness+

Helo Wellness+ cung cấp cho bạn các dịch vụ cao cấp BIA, APG và REM Sleep, và được gia hạn mỗi 30 ngày. Việc sử dụng các dịch vụ sẽ có hiệu lực ngay lập tức kể từ ngày mua và vẫn khả dụng trong 30 ngày tiếp theo. Trừ khi bị hủy, gói đăng ký của bạn sẽ tự động được gia hạn sau mỗi 30 ngày.

**Lưu ý:** Mọi giao dịch mua đều là cuối cùng và không được hoàn tiền. Ngoài ra, một số tính năng có thể không khả dụng ở tất cả các thị trường.

#### Thiết lập Hồ sơ Sức khỏe

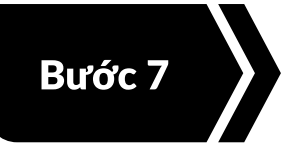

#### Đồng bộ hóa Thiết bị Vyvo của Bạn

Kết nối thiết bị Vyvo qua ứng dụng Vyvo Smart để băt đầu đồng bộ dữ liệu sức khỏe và hoạt động.

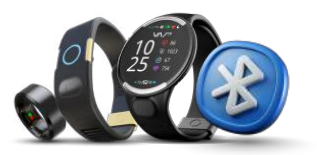

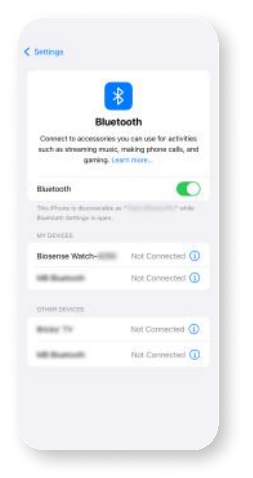

 Bật Bluetooth trên thiết bị di động của bạn (Không liên kết thiết bị trực tiếp với Bluetooth).

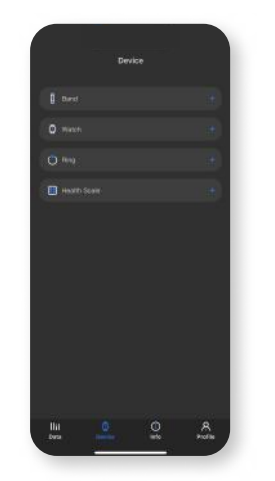

 Mở ứng dụng Vyvo Smart, vào trang Device (Thiết bị), và chọn loại thiết bị bạn muốn ghép nối.

# C Device Statistic Transmit Wited-

 Trên trang Device (Thiết bị), tìm và chọn thiết bị cụ thể của bạn.

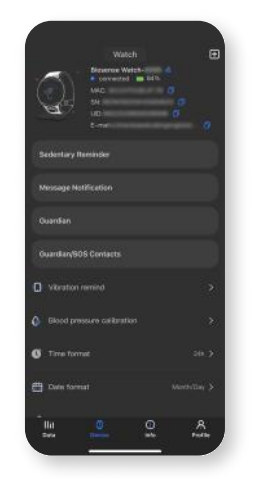

 Khi đã kết nối, thiết bị của bạn sẽ xuất hiện trên trang Device (Thiết bị).

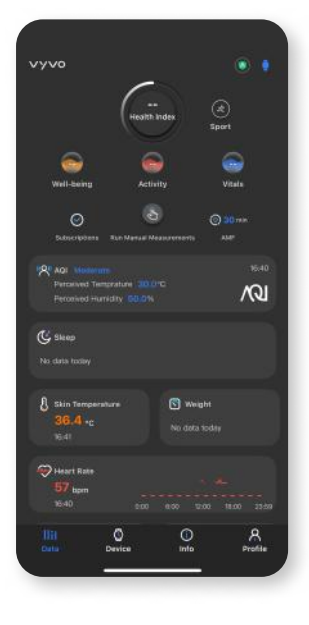

#### llil Data

#### Dữ liệu:

Các tính năng cơ bản của ứng dụng Vyvo Smart

Truy cập tất cả các tính năng sức khỏe và lịch sử đo lường tại đây. Xem **Chỉ số Sức khỏe** (Health Index), **Gói đăng ký** Wellness+, và **tần suất đo** tự động ở phía trên. Các **chế độ thể thao** (Sport Modes) và thông tin thiết bị đã kết nối nằm ở góc trên bên phải.

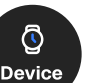

#### Thiết bị:

Trang Device **(Thiết bị)** hiển thị thông tin chi tiết và các tính năng của thiết bị, đồng thời cho phép bạn quản lý cài đặt hoặc liên kết/gỡ liên kết thiết bị.

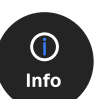

#### Thông tin:

Truy cập **hướng dẫn sử dụng**, video hướng dẫn, trò chuyện hỗ trợ và các liên kết liên quan trên trang này.

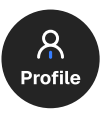

#### Hồ sơ cá nhân:

Cập nhật **thông tin và mục tiêu** của bạn, kiểm tra trạng thái đăng ký, theo dõi phần thưởng VSC và truy cập cài đặt trên trang này.

**Lưu ý:** Một số tính năng có thể không khả dụng tại tất cả các thị trường.

#### Kết nối thiết bị với ứng dụng Vyvo Smart

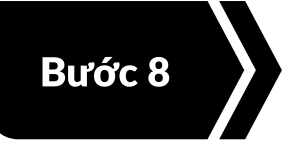

#### Đúc Data NFT và Liên kết Thiết bị

Liên kết thiết bị đã kết nối với ứng dụng Vyvo Smart vào NFT, rồi bắt đầu chuyển dữ liệu.

Đúc và Staking Data NFT

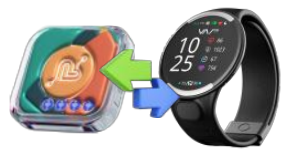

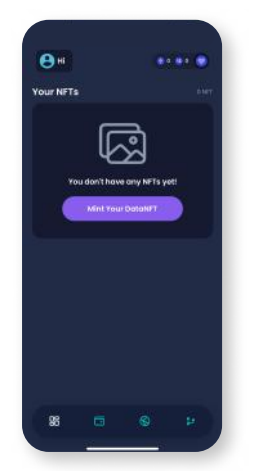

 Trên trang chủ của ứng dụng inPersona Pro, tìm và nhấn vào nút "Mint Your Data NFT"

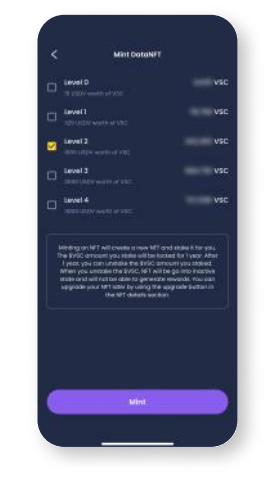

 Chọn cấp độ Staking của Data NFT mà bạn muốn đúc và nhấn vào nút "Mint".

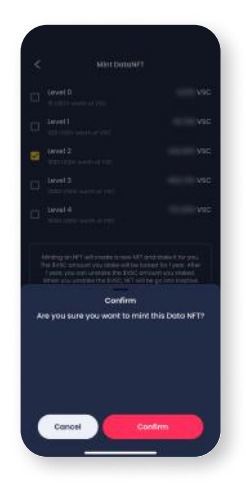

 Nhấn vào nút "Confirm" tại cửa sổ xác nhận. Sau khi giao dịch được phê duyệt, NFT của bạn sẽ xuất hiện trong mục NFT của ví và trên trang chủ của ứng dụng.

| 😑 Hi vyvo                      |          |                                                             | ** *                  |   |
|--------------------------------|----------|-------------------------------------------------------------|-----------------------|---|
| Your NFTs                      |          |                                                             | .14                   | - |
|                                |          | uet 4<br>equeracy 35m<br>toering 1805<br>to thetatuloute 46 |                       |   |
|                                | Direct y | our device                                                  |                       | ŝ |
|                                |          |                                                             |                       | J |
|                                |          |                                                             |                       |   |
|                                | Mint D   | ata NFT                                                     |                       |   |
| Awards                         | Mint D   | alo NFT<br>Sector                                           |                       |   |
| Rewards<br>0.00                | . Mint D | ato HFT<br>techni                                           | aay ~                 |   |
| Newards<br>0.00<br>0 vsc       | Mint D   | alla NFT<br>Vector                                          | kay v<br>D<br>O<br>OS |   |
| Rewards<br>0.00<br>0 vsc<br>88 | Mint D   | ala NFT<br>Tariwi<br>Tariwi<br>Sec                          | n -                   |   |

 Mở ứng dụng phi tập trung inPersona Pro và nhấn vào "Bind your device" bên dưới phần chi tiết Data NFT trên trang chủ.

#### Liên kết Thiết bị Vyvo và Data NFT

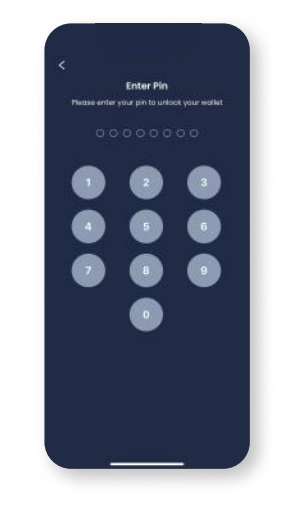

 Nhập mã PIN của bạn và xác nhận.

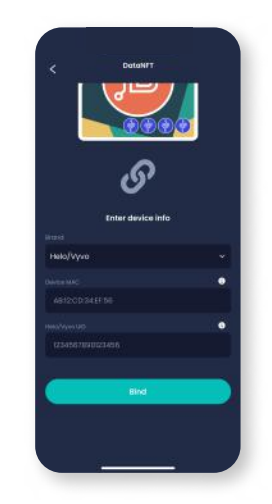

 Chọn Thương hiệu, và nhập địa chỉ MAC cùng UID của thiết bị của bạn.

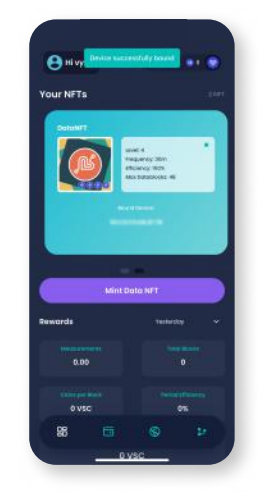

4. Nhấn vào nút **"Bind"** để hoàn tất quá trình.

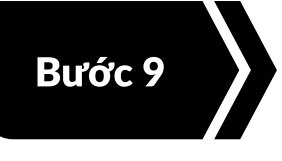

#### Thiết Lập Tài Khoản Odee

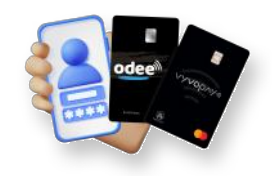

Bằng cách đăng ký tài khoản này, bạn đảm bảo rằng tất cả thu nhập từ Chương trình Phần thưởng Vyvo SocialFi đều được quản lý và truy cập đầy đủ.

#### Đăng ký tài khoản Odee

- Mở trang web odee.com > nhấp vào 'Login' > nhập cùng địa chỉ email vào ô được chỉ định
  - > nhấp vào 'Continue'.
- 2. Một Mã xác thực dùng một lần (OTP) sẽ được gửi đến email của bạn.
- 3. Nhập mã để xác minh email của bạn.

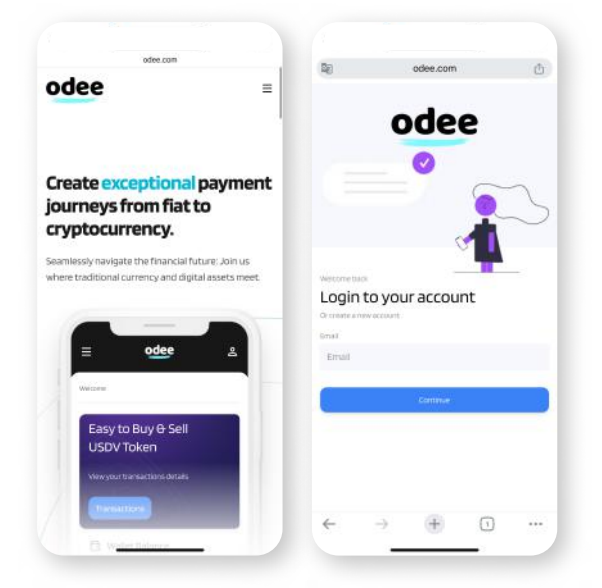

| 1                                                                                  | odee.com                                                                                               | Ċ          | odee.com                                                                                            |            |
|------------------------------------------------------------------------------------|----------------------------------------------------------------------------------------------------|------------|----------------------------------------------------------------------------------------------------|------------|
| odee                                                                               |                                                                                                    | =          | odee                                                                                                | =          |
| Cor                                                                                | Let's get you verified<br>firm your country of residence<br>m how your personal data will<br>processed | e to<br>be | IDENTITY DOCU<br>Select issuing counts<br>Thailand                                                  | MENT<br>IV |
| Select your country of residence: Al countries except USA United States of America |                                                                                                    |            | Choose your docume<br>type<br>Passport<br>Others literes<br>@ I/o card<br>O Residence permit        | ent        |
|                                                                                    | SDWYIWUH .                                                                                             |            | Take a photo of your I<br>The photo should be:<br>• bright and clear.<br>• all corners of the docum | D card.    |
|                                                                                    |                                                                                                    |            | should be visible.                                                                                  | 0          |

# Xác minh danh tính (KYC) trên Odee để được xác thực.

KYC chỉ được yêu cầu một lần, ở trang OdeePay hoặc VyvoPay. Sau khi hoàn tất ở một trong hai trang, thông tin sẽ được đồng bộ sang trang còn lại.

Ngay cả khi bạn là người dùng VyvoPay trước đó, bạn vẫn cần thực hiện lại xác minh KYC để mở khóa toàn bộ giới hạn chuyển tiền.

#### Để hoàn tất xác minh KYC đầy đủ và mở khóa tất cả các giới hạn của thẻ hoặc vòng đeo tay của bạn.

Truy cập trang **OdeePay hoặc VyvoPay**. Ở góc trên bên phải màn hình, nhấp vào nút **"Increase Limits"** (Tăng giới hạn).

#### Để kích hoạt Thẻ hoặc Vòng tay OdeePay VyvoPay

Truy cập trang **OdeePay hoặc VyvoPay**, nhấp vào Kích hoạt **Thẻ hoặc Vòng tay**, tùy theo lựa chọn của bạn.

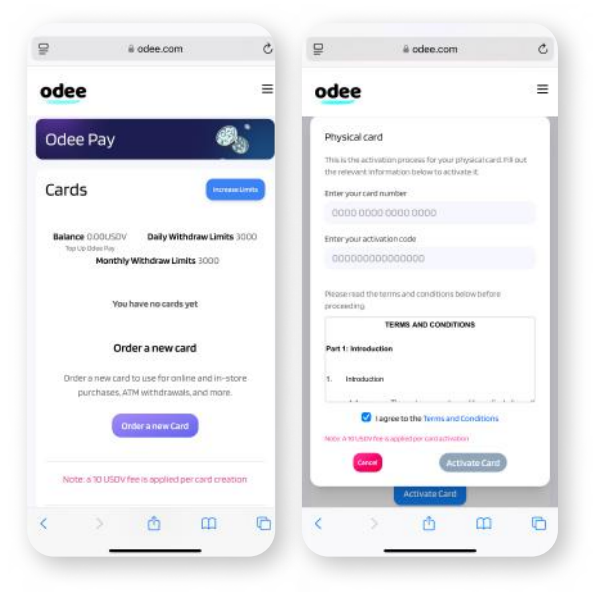

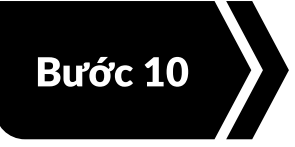

Tài Nguyên Học Tập

Xem các video được cung cấp để làm quen với cộng đồng và các sự kiện của chúng tôi.

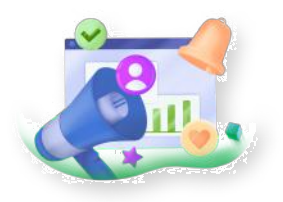

#### vyvosocialfi.com

Khám phá Vyvo SocialFi — một nền tảng tiên tiến sử dụng trí tuệ nhân tạo (AI), công nghệ blockchain và thiết bị đeo thông minh nhằm trao quyền cho người dùng kiếm thu nhập một cách an toàn và bền vững từ các hoạt động chăm sóc sức khỏe hằng ngày.

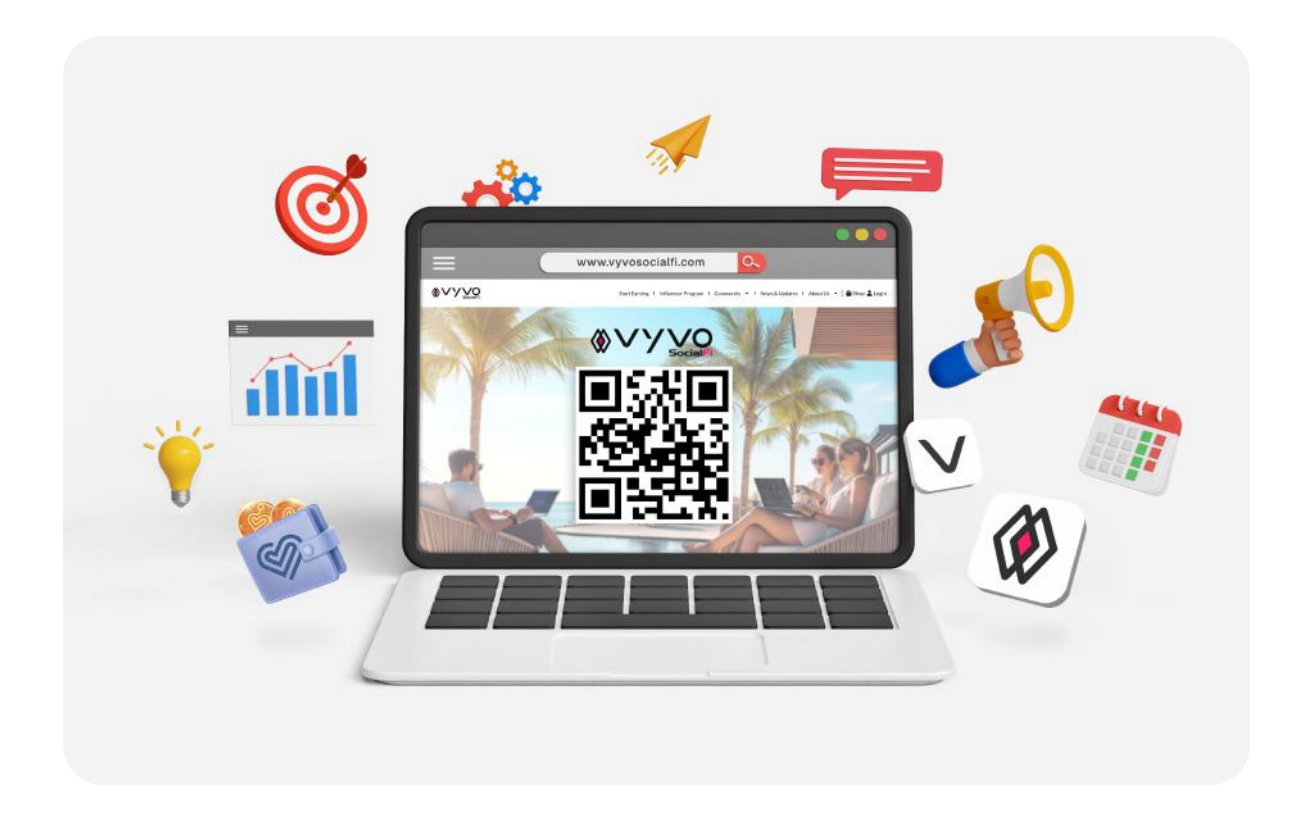

#### Vyvo SocialFi trên Mạng Xã Hội

Luôn kết nối với Vyvo SocialFi thông qua các kênh mạng xã hội chính thức của chúng tôi — nguồn thông tin đáng tin cậy về những cập nhật mới nhất, tin tức và các điểm nổi bật từ cộng đồng.

Hãy theo dõi chúng tôi ngay để luôn được cập nhật, truyền cảm hứng và đi đầu xu hướng.

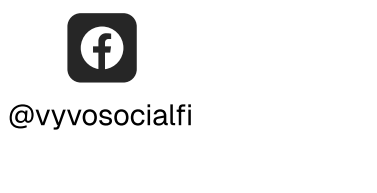

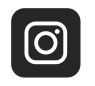

@vyvosocialfi

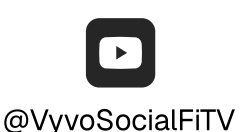

@VyvoSocialFi

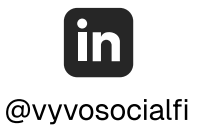